# solaredge

Toepassingsnotitie

Site en accountrapporten in SolarEdge ONE voor C&I

Versie 1.0 Juli 2025

# Revisiegeschiedenis

| Versie | Datum     | Beschrijving                                                                                           |
|--------|-----------|----------------------------------------------------------------------------------------------------|
| 1.0    | Juli 2025 | Eerste uitgave van<br>specifieke<br>toepassingsnotitie voor<br>rapporten in SolarEdge<br>ONE voor C&I. |

# Overzicht van SolarEdge ONE voor C&I site- en accountrapporten

Met SolarEdge ONE voor C&I kunt u rapporten genereren om de prestaties van uw site te analyseren en verschillende sites en omvormers te vergelijken.

# Rapporttypen

- Site-niveau rapporten: bieden informatie over een individuele site, waarbij sommige rapporten zijn uitgesplitst in meer gedetailleerde informatie, bijvoorbeeld inzichten in specifieke omvormers.
- Account-niveau rapporten: bieden informatie voor alle of meerdere sites binnen een account.

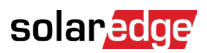

# Site-niveau rapporten

Voor een individuele site kunt u verschillende rapporten genereren.

| $\bigcirc$ | C&I InterSolar 2025 /     | Q                                                         |
|------------|---------------------------|-----------------------------------------------------------|
| ~          | ♥ Online Peak 721kW Lo    | col time: 14:33 Last spatie: Jan 17, 2015 10:22           |
| «Ϋ         | Periodic AC Energy        |                                                           |
|            | Site Status               | Periodic Report                                           |
|            | Site Commissioning        | Provides the energy produced by each inverter.            |
| 0          | Modules Mismatch Analysis | Performance                                               |
| ⊿          |                           | ⑦ Today ← → Maxim ∨ 1805/2023 - 17/04/2023 - × 前          |
|            |                           |                                                           |
| a          |                           | Format                                                    |
|            |                           | Report Name Output Format Output Language                 |
| 4          |                           | Periodic Report 0 Microsoft Excel Format + English (US) + |
| 0          |                           |                                                           |
|            |                           |                                                           |
|            |                           |                                                           |
|            |                           | Generate Report                                           |
|            |                           |                                                           |

#### Om een site-niveau rapport te genereren:

- 1. Ga vanuit het dashboard naar de gewenste site en klik op het Rapporten-icoon in het zijmenu.
- 2. Selecteer een van de volgende rapporttypen:

| Rapporttype                     | Beschrijving                                                                                                    | Gebruikersrol                           | Toegang              |
|---------------------------------|----------------------------------------------------------------------------------------------------|-----------------------------------------|----------------------|
| Periodieke AC-<br>energie       | Toont de energie geproduceerd<br>door elke omvormer op de site<br>gedurende een geselecteerde<br>periode.                                                                                                    | Site-<br>eigenaar<br>Site-<br>gebruiker | Volledige<br>toegang |
| Site-status                     | Biedt productie, omzetindicatoren en<br>een overzicht van waarschuwingen.                                                                                                    | Site-<br>eigenaar<br>Site-<br>gebruiker | Volledige<br>toegang |
| Site-<br>inbedrijfstelling      | <ul> <li>Stelt de<br/>installateur in<br/>staat om de juiste<br/>installatie, configuratie en<br/>communicatie van alle<br/>componenten te verifiëren</li> <li>Selecteer de Prestatieanalyse<br/>om het Prestatie-gedeelte en<br/>papurullende</li> </ul> | Site-<br>eigenaar<br>Site-<br>gebruiker | Volledige<br>toegang |
|                                 | omvormerinformatie weer te<br>geven                                                                                                    |                                         |                      |
| Modules<br>Mismatch<br>-analyse | <ul> <li>Biedt gegevens om<br/>onderpresterende modules te<br/>identificeren door het<br/>piekvermogen en de<br/>energieproductie van elke<br/>module te vergelijken met het<br/>gemiddelde van de site</li> </ul>                                        | Site-<br>eigenaar<br>Site-<br>gebruiker | Volledige<br>toegang |
|                                 | • Voor details, zie<br>Monitoring Platform<br>Mismatch-analyse Rapport.                                                                                                    |                                         |                      |

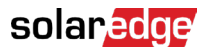

3. Voer onder Prestatie (indien vereist) het datumbereik in of selecteer Prestatieanalyse.

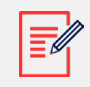

#### OPMERKING

Het Prestatie-gedeelte is alleen beschikbaar in Periodieke AC-energie, Siteinbedrijfstelling en Modules Mismatch-analyse rapporten.

- 4. Voer onder Opmaak de rapportnaam in en selecteer het uitvoerformaat en de uitvoertaal.
- 5. Klik op Rapport genereren.

Het rapport wordt gegenereerd en automatisch gedownload naar uw browser zodra het voltooid is.

## Account-niveau rapporten

Op accountniveau kunt u rapporten genereren voor meerdere sites.

### Om een account-niveau rapport te genereren:

1. Selecteer op het hoofddashboard Rapporten. Rapportsjablonen worden weergegeven:

| Templates         Saved         Scheduled           Select report from the list below: | Daily Summary A daily performance and status summary for selected sites                                          |  |  |  |
|----------------------------------------------------------------------------------------|----------------------------------------------------------------------------------------------------|--|--|--|
| Daily Summary                                                                          | Site Selection                                                                                                   |  |  |  |
| Date Range Summary                                                                     | All Sites                                                                                                    |  |  |  |
| Monthly Summary                                                                        | O Sites by name                                                                                                  |  |  |  |
| Status and Alerts Summary                                                              | Start typing to select  Sites by criteria                                                                        |  |  |  |
| Date Range Production Details                                                          |                                                                                                    |  |  |  |
| Advantage Summary                                                                      | Details                                                                                                    |  |  |  |
|                                                                                        | Account Name     Notes     Ity       Installation Date     Country     Zip Code       Last Update Time     State |  |  |  |
|                                                                                        | Alert Status                                                                                                    |  |  |  |
|                                                                                        | Cancel Save Generate Report                                                                                      |  |  |  |

# solar<mark>edge</mark>

2. Selecteer bij Sjablonen een rapporttype uit de lijst:

| Rapporttype                              | Beschrijving                                                                                                    |
|------------------------------------------|----------------------------------------------------------------------------------------------------|
| Dagelijks overzicht                      | Toont de prestaties van geselecteerde sites voor een gekozen<br>dag, samen met gegevens van de vorige dag en de afgelopen<br>7 dagen                                          |
| Datumbereik overzicht                    | Toont de prestaties van geselecteerde sites voor een geselecteerde periode                                                                                                    |
| Maandelijks overzicht                    | Toont de prestaties van geselecteerde sites voor een<br>geselecteerde maand, inclusief vergelijkende gegevens van de<br>vorige maand en dezelfde maand in het voorgaande jaar |
| Status- en<br>waarschuwingsoverzicht     | Toont de huidige status en openstaande waarschuwingen voor<br>geselecteerde sites<br>Dit rapport weerspiegelt de huidige status; er is geen<br>periodeselectie vereist        |
| Datumbereik en<br>waarschuwingsoverzicht | Toont de productie-informatie voor geselecteerde datums                                                                                                    |

3. Onder Site-selectie kunt u sites filteren volgens:

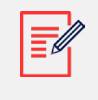

## OPMERKING

Afhankelijk van het site-filter dat u kiest, zullen de volgende parameters variëren.

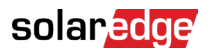

| Filteroptie             | Beschrijving                                                                                                    |
|-------------------------|----------------------------------------------------------------------------------------------------|
| Alle sites              | Selecteer alle sites onder het account                                                                                                    |
| Sites<br>op<br>naam     | Voer de namen in van de sites die in het rapport moeten worden opgenomen                                                                                                    |
| Sites<br>op<br>criteria | Specificeer enkele of alle volgende site-criteria op:<br>• Sub-accounts<br>• Sitenaam bevat specifieke tekst<br>• Land, staat, stad of postcode<br>• Piekvermogenbereik<br>• Waarschuwingsimpactniveau<br>• Site-installatiedatum<br><b>TIP</b><br>Filter sites op criteria om rapporten te genereren, zoals<br>• Sites met openstaande onderhoudswaarschuwingen<br>• Sites met openstaande onderhoudswaarschuwingen<br>• Wekelijkse vergelijkende kWh/kWp-rapporten voor sites<br>in hetzelfde gebied |
|                         |                                                                                                    |

4. Voer onder Opmaak de rapportnaam in en selecteer het uitvoerformaat en de uitvoertaal.

| Format         |   |                        |   |                 |   |
|----------------|---|------------------------|---|-----------------|---|
| * Report Name  |   | Output Format          |   | Output Language |   |
| Acme Warehouse | ۲ | Microsoft Excel Format | ^ | English (US)    | ~ |
|                |   | Microsoft Excel Format |   |                 |   |
|                |   | PDF                    |   |                 |   |
|                |   | HTML                   |   |                 |   |

5. (optioneel) Voer onder Planning e-mail in voor de ontvangers en de tijdzone om de rapporten om middernacht te verzenden.

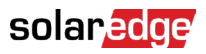

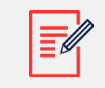

#### **OPMERKING**

- U kunt Dagelijks overzicht, Maandelijks overzicht en Status- en waarschuwingsoverzicht rapporten plannen.
- U kunt specificeren of het Status- en waarschuwingsoverzicht rapport dagelijks of maandelijks wordt verzonden.
- Rapporten kunnen gevoelige gegevens bevatten, deel ze alleen met geautoriseerde gebruikers. Vermijd het e-mailen van informatie naar gebruikers die er niet om hebben gevraagd.
- 6. Klik op Rapport genereren, voer de datum in in de pop-up en klik vervolgens op Genereren.
- 7. Klik op Opslaan. Het rapport wordt nu opgeslagen in de sectie Opgeslagen en de emailontvangers ontvangen automatisch het rapport.

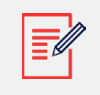

OPMERKING

Vergelijkende gegevens omvatten alle geselecteerde prestatiemaatstaven.

Wanneer de voortgang 100% bereikt, wordt het rapport automatisch

gedownload.

## Om een account-niveau rapport te verwijderen:

• Klik op Rapport verwijderen in het rapportvenster en selecteer vervolgens Verwijderen in de pop-up.

## Om een account-niveau rapport te bewerken:

• Klik op de rapportnaam onder Opgeslagen, pas de instellingen aan in het rapportvenster en klik op Opslaan.